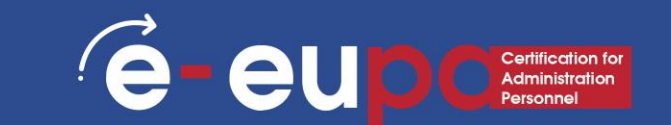

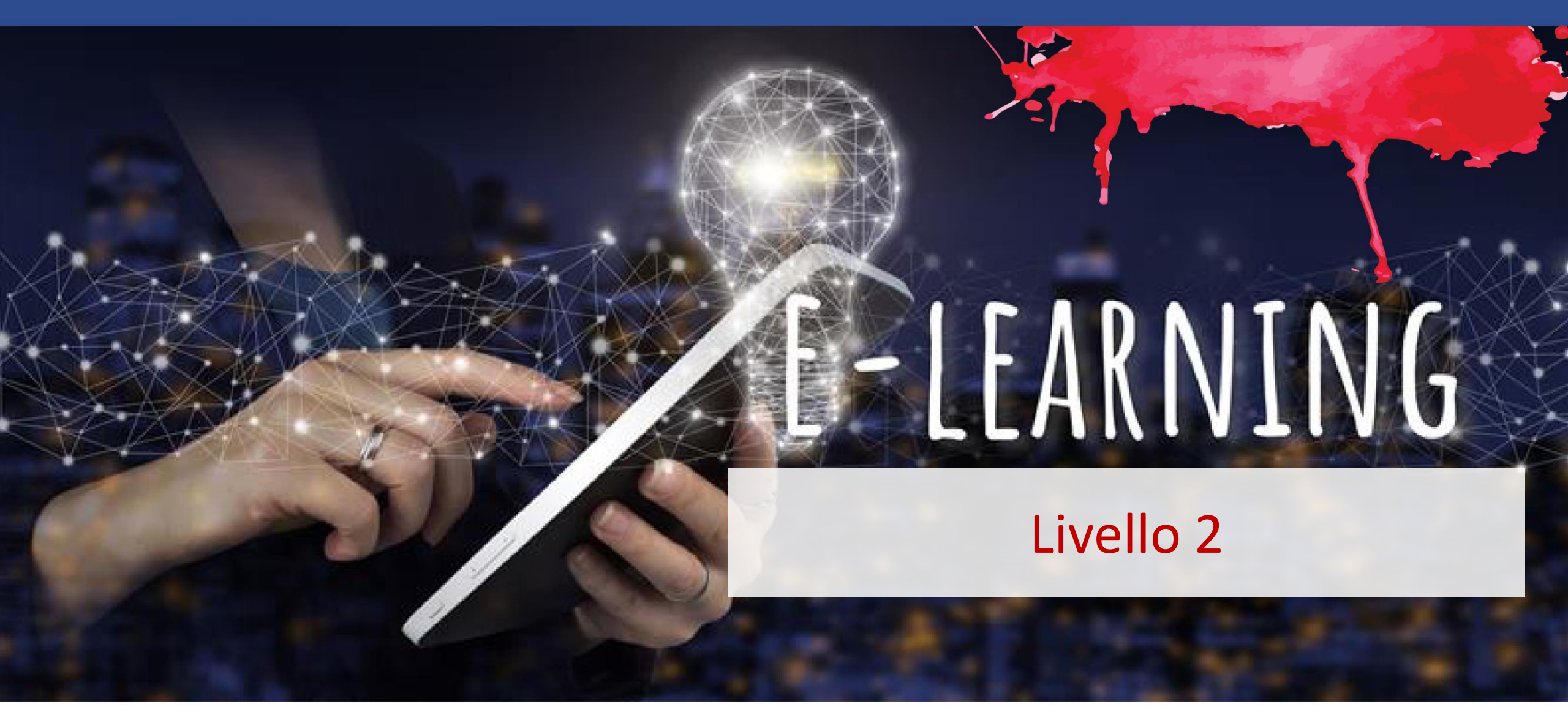

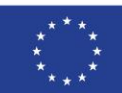

Cofinanziato

Finanziato dall'Unione europea. Le opinioni espresse appartengono, tuttavia, al solo o ai soli autori e non riflettono necessariamente le opinioni dell'Unione europea o dell'Agenzia esecutiva europea per l'istruzione e la cultura (EACEA). Né l'Unione europea né l'EACEA possono esserne ritenute responsabili. dall'Unione europea

# Dettagli dell'unità

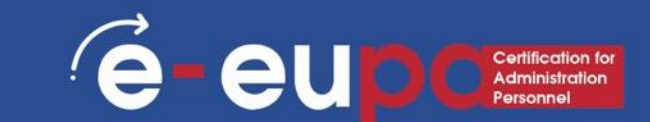

#### WA07 Competenze ICT: 19 Competenze ICT di base

# Utilizzare un software di presentazione per produrre presentazioni di routine e non.

LO2.24 Dimostrare la capacità di utilizzare strumenti e tecniche di software di presentazione in modo sicuro e protetto per produrre presentazioni elettroniche di routine e non, che soddisfino i requisiti dell'ufficio.

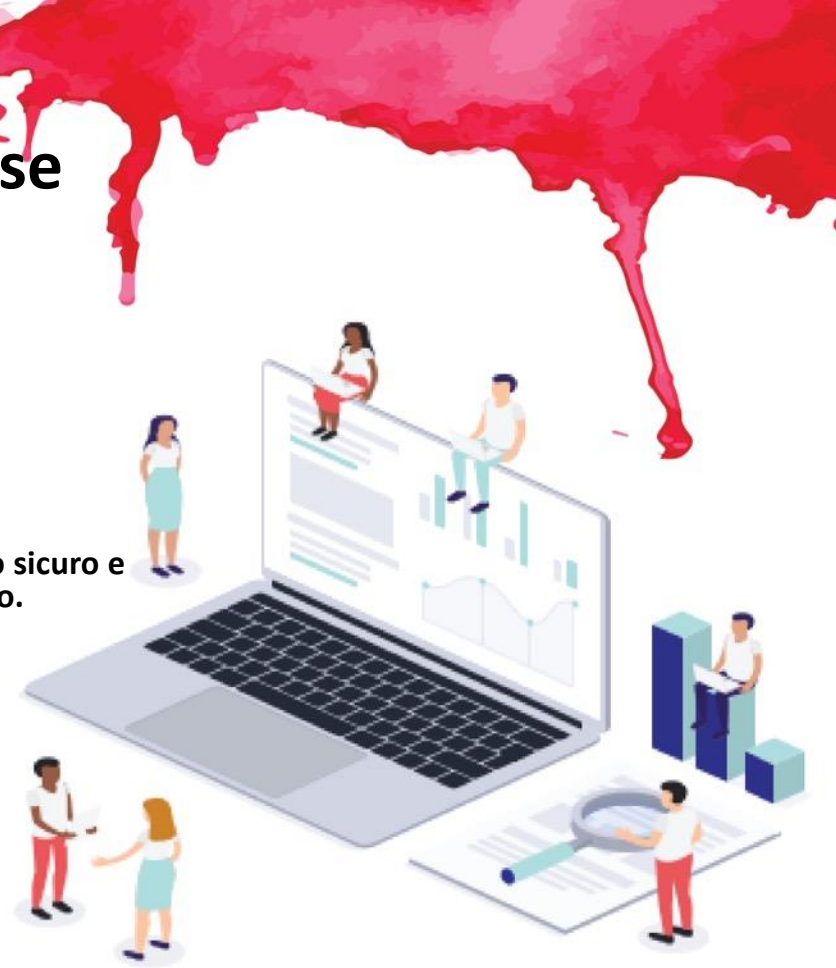

## Mappa del percorso

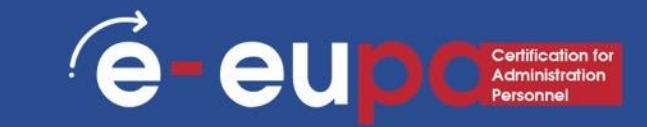

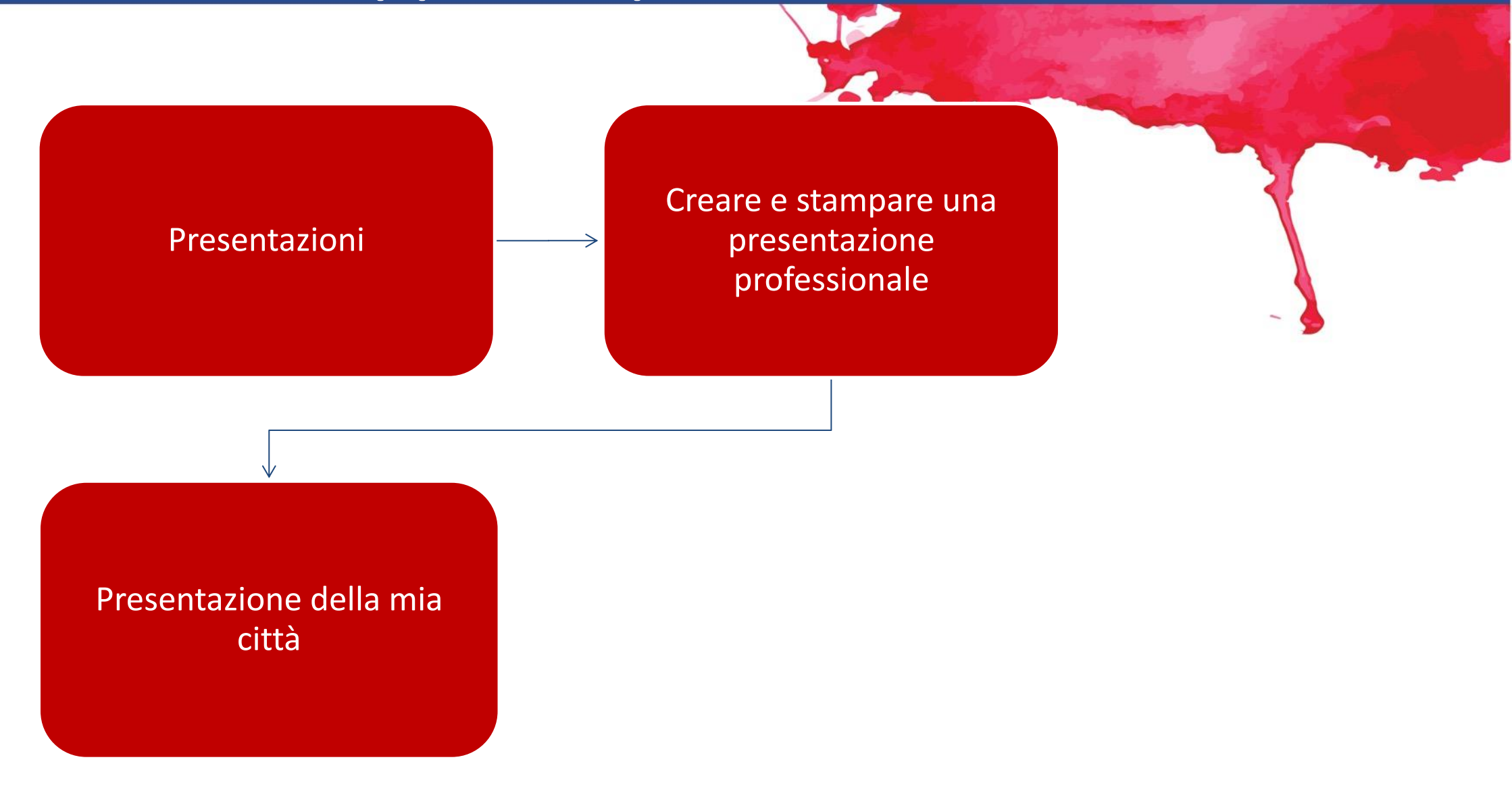

### Presentazioni

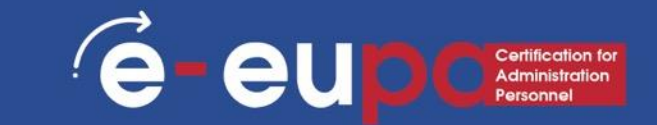

Le presentazioni possono essere prodotte su carta, ma anche in formato elettronico. Le presentazioni possono essere realizzate con diversi software, come Microsoft PowerPoint.

# Microsoft PowerPoint

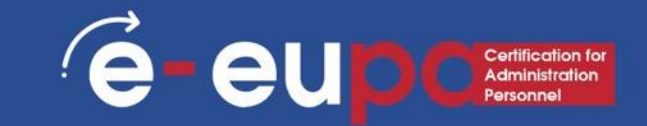

Microsoft PowerPoint è un prodotto software utilizzato per eseguire presentazioni al computer.

Le presentazioni sono utilizzate principalmente per mostrare e spiegare un argomento di fronte a un pubblico.

Le circostanze in cui si utilizza una presentazione sono varie: Insegnare a una classe, presentare un nuovo prodotto, spiegare una struttura organizzativa, ecc.

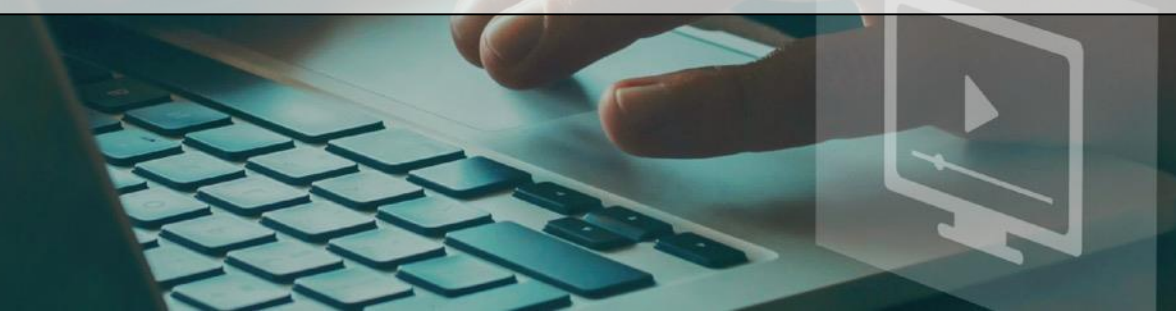

## Microsoft PowerPoint

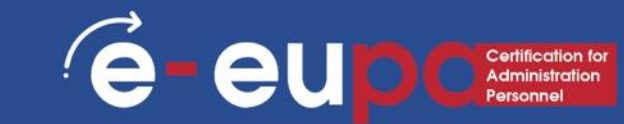

- PowerPoint è un'applicazione grafica e visiva.
- Con PowerPoint è possibile creare, visualizzare e presentare presentazioni che combinano testo, forme, immagini, grafici, animazioni, diagrammi, video e molto altro.
- Riconoscerete alcune caratteristiche della finestra di PowerPoint comuni alla maggior parte dei programmi Windows, come le schede e i gruppi.
- Tuttavia, alcuni pulsanti e riquadri della barra degli strumenti sono nuovi e

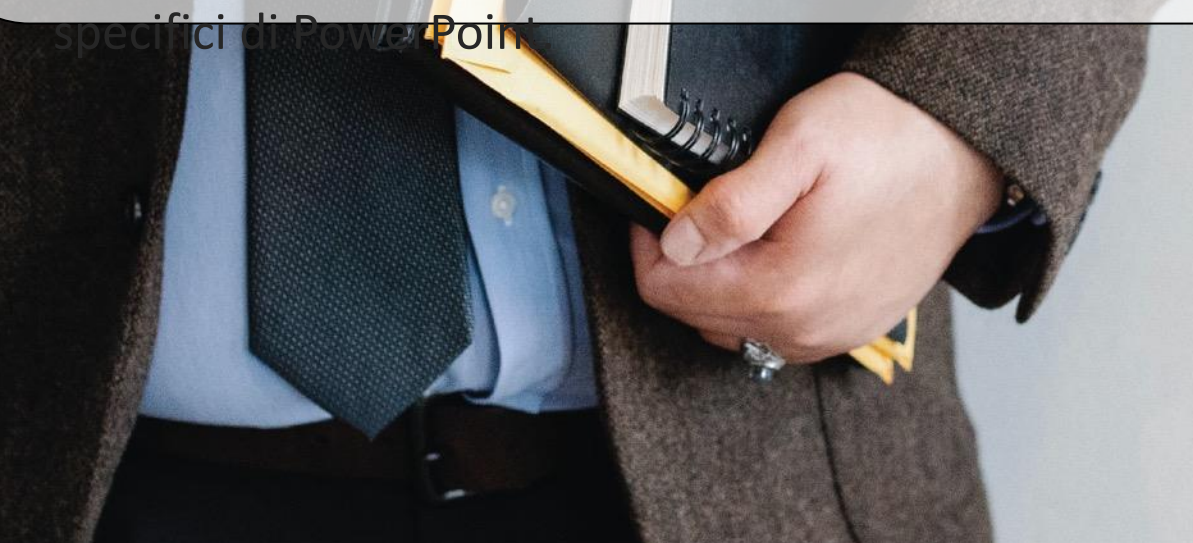

### Microsoft PowerPoint Avvio

Recent

Yesterday

AdvPPTclassfile

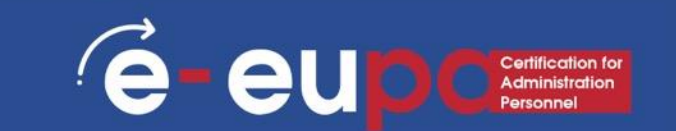

- Creare, aprire e denominare una presentazione
- Andate su powerpoint.office.com.
- In alternativa, accedere a office.com/signin, selezionare l'app launcher di Office 365 L'icona dell'app launcher di Office 365, quindi selezionare PowerPoint.
- Selezionare Nuova presentazione vuota, aprire un file recente o selezionare uno dei temi.

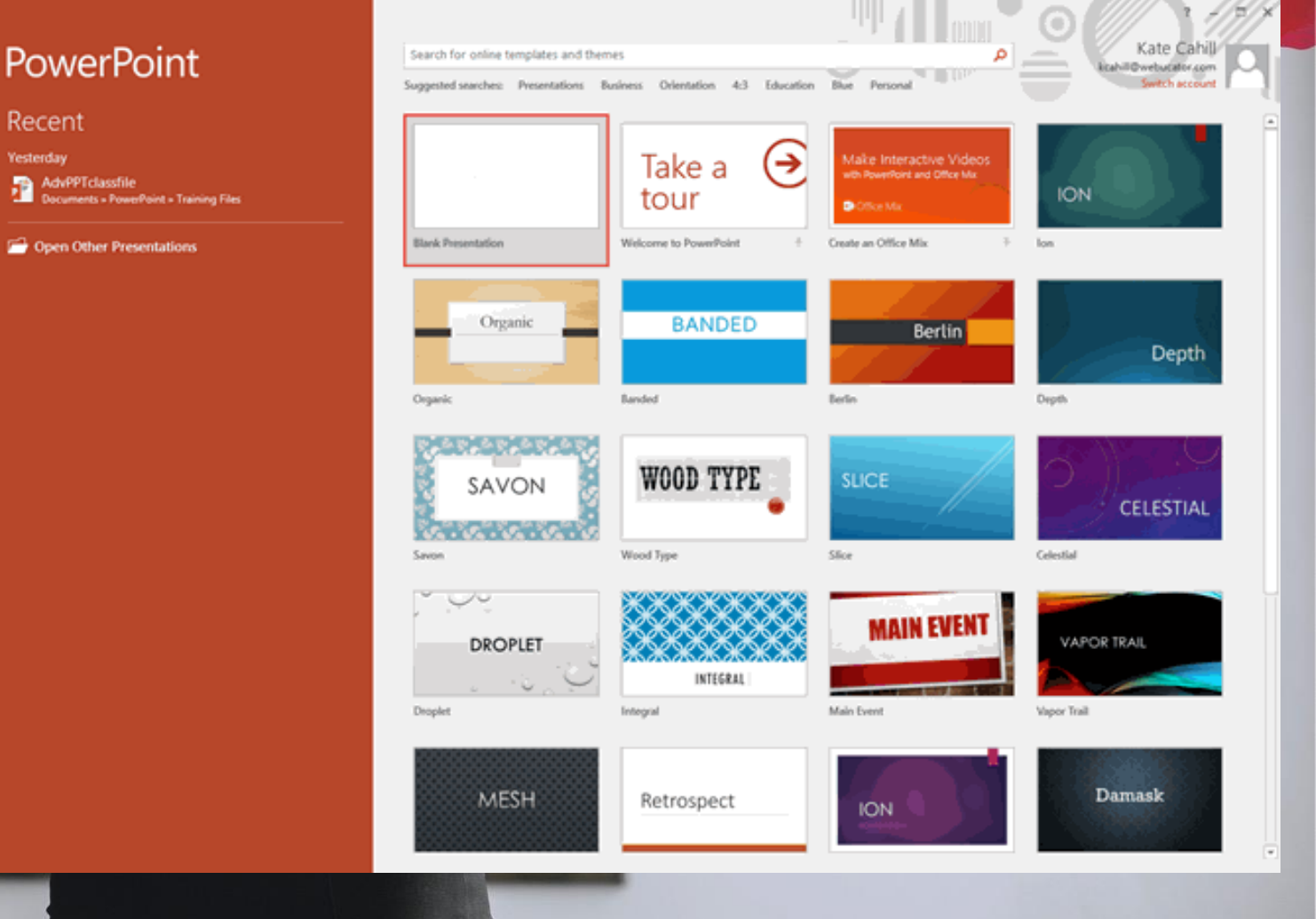

#### Una rapida panoramica dell'interfaccia di PowerPoint

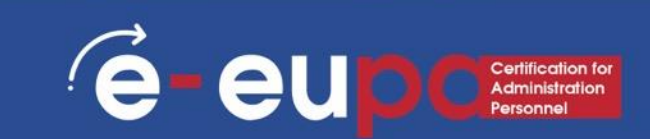

#### • 1. File:

- Scegliere questo pulsante per aprire una nuova presentazione, salvare la presentazione e accedere alle opzioni di PowerPoint.
- 2. Barra degli strumenti di accesso rapido:
- Si tratta di una barra degli strumenti personalizzabile, posizionata per impostazione predefinita accanto al pulsante Office, alla quale è possibile aggiungere le icone dei comandi utilizzati più spesso.

#### • 3. Nastro:

 La barra multifunzione presenta schede, che a loro volta contengono gruppi di pulsanti per varie opzioni; alcuni gruppi contengono anche

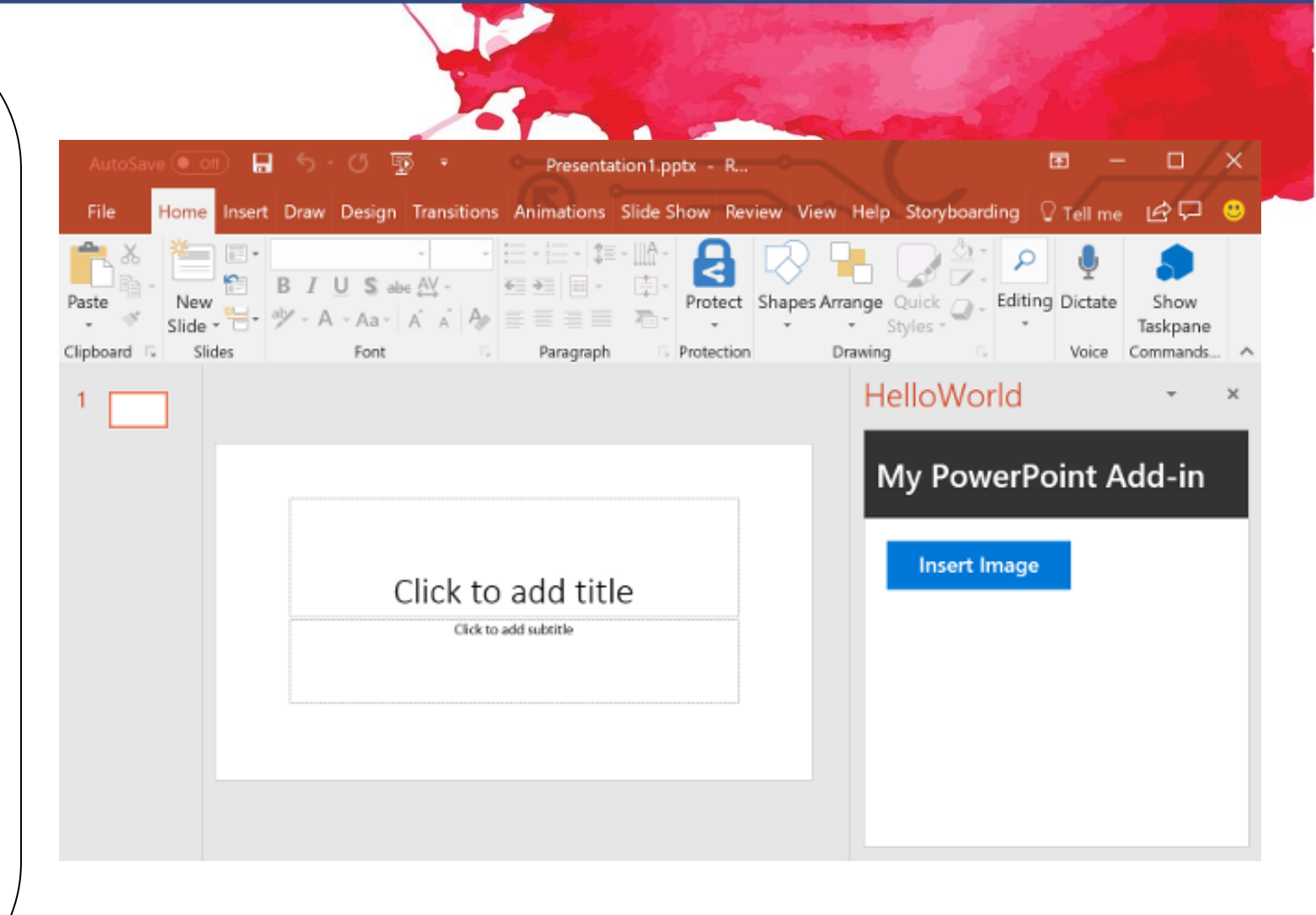

### Una rapida panoramica dell'interfaccia di

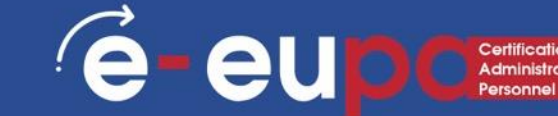

#### PowerPoint

#### 4. Riquadro Diapositive/Outline:

 Normalmente collocato sul lato sinistro dell'interfaccia, questo riquadro contiene due schede, la scheda Diapositive e la scheda Contorno. La scheda Diapositive mostra le miniature di tutte le diapositive della presentazione aperta. La scheda Schema mostra le stesse diapositive in visualizzazione schematica.

#### • 5. Barra di stato:

 Una striscia orizzontale che fornisce informazioni sulla presentazione aperta, come il numero della diapositiva, il tema applicato, ecc. Include anche le opzioni di visualizzazione e zoom.

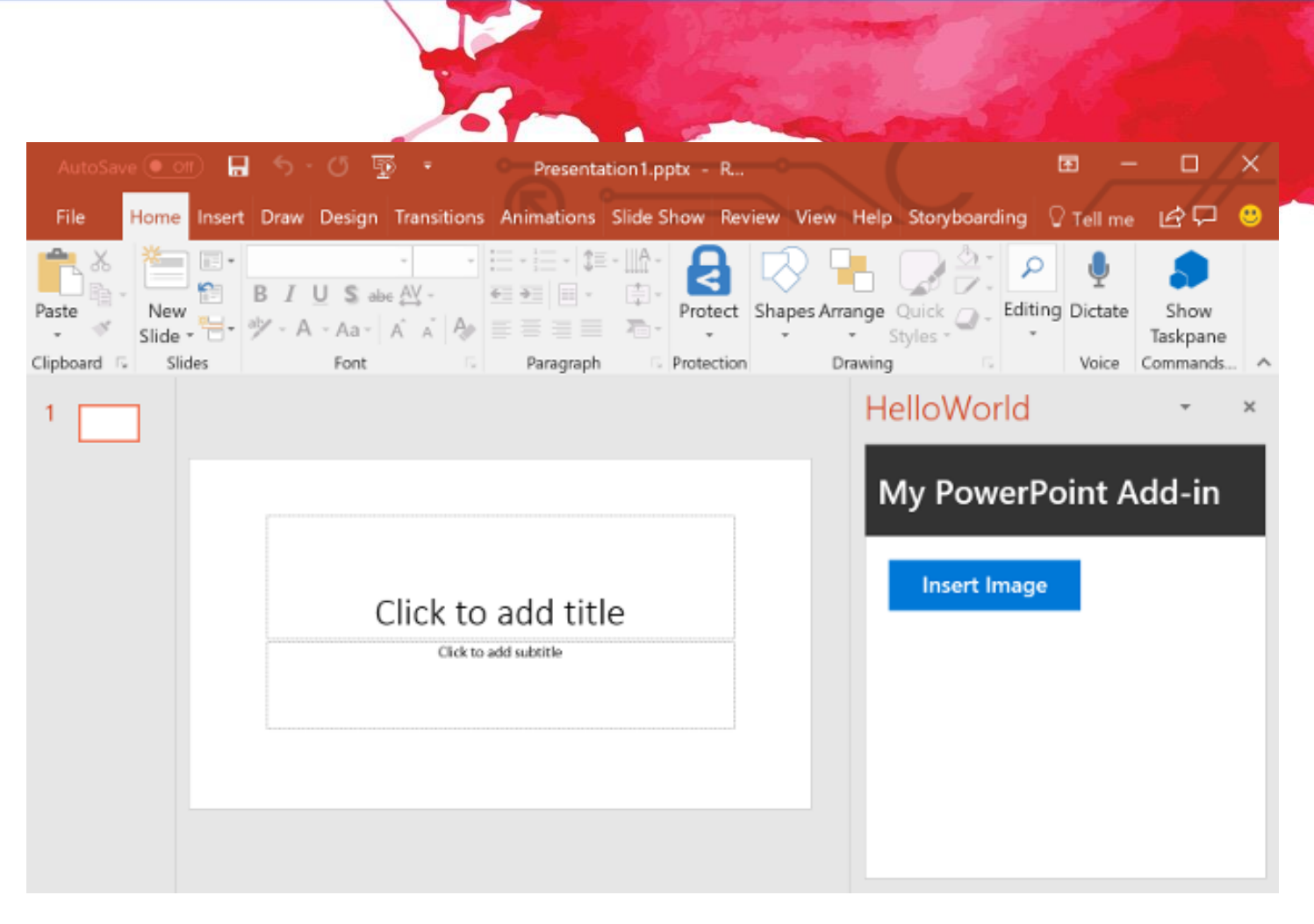

# Una rapida panoramica dell'interfaccia di PowerPoint

#### • 6. Riquadro delle note:

Direttamente sotto la diapositiva attiva, qui si inseriscono le note del relatore per la diapositiva corrente.
 Durante la presentazione, nessuno di questi contenuti è visibile sulla diapositiva vera e propria, anche se è visibile sia nella visualizzazione Pagina note che nella visualizzazione Presentatore.

#### • 7. Pulsanti di visualizzazione:

- Nella barra di stato, situata nell'angolo inferiore destro della finestra, sono presenti tre pulsanti di visualizzazione e una barra di zoom-in e zoom-out.
- Visualizzazione normale Facendo clic su questa opzione si attiva la visualizzazione normale; facendo clic su Shift si passa alla visualizzazione Slide Master.
- Visualizzazione ordinatore diapositive Facendo clic su questo pulsante si visualizzano le miniature ingrandibili di ogni diapositiva della presentazione aperta. Facendo clic su questo pulsante si accede alla vista Handout Master.
- Presentazione dalla diapositiva corrente Mostra la presentazione come una presentazione a schermo intero dalla diapositiva correntemente selezionata. Facendo clic con il tasto Maiuscole si apre la finestra di

#### Una rapida panoramica dell'interfaccia di

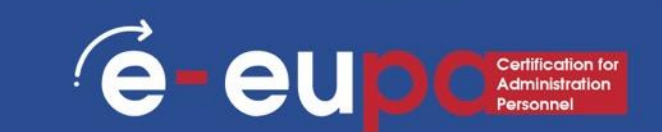

### PowerPoint

#### 8. Area di scorrimento:

- Visualizza la diapositiva attiva.
- 9. Riquadro delle attività:
- Il riquadro attività contiene più opzioni e appare quando si sceglie un'opzione in una delle schede della barra multifunzione; ad esempio, se si fa clic sul pulsante Clip Art nella scheda Inserisci della barra multifunzione, si apre il riquadro attività Clip Art (come mostrato nella figura sopra in questa pagina).

# • 10. Mini barra degli strumenti:

 Questa barra degli strumenti non è mostrata nella figura qui riportata;
 si tratta di una barra degli strumenti

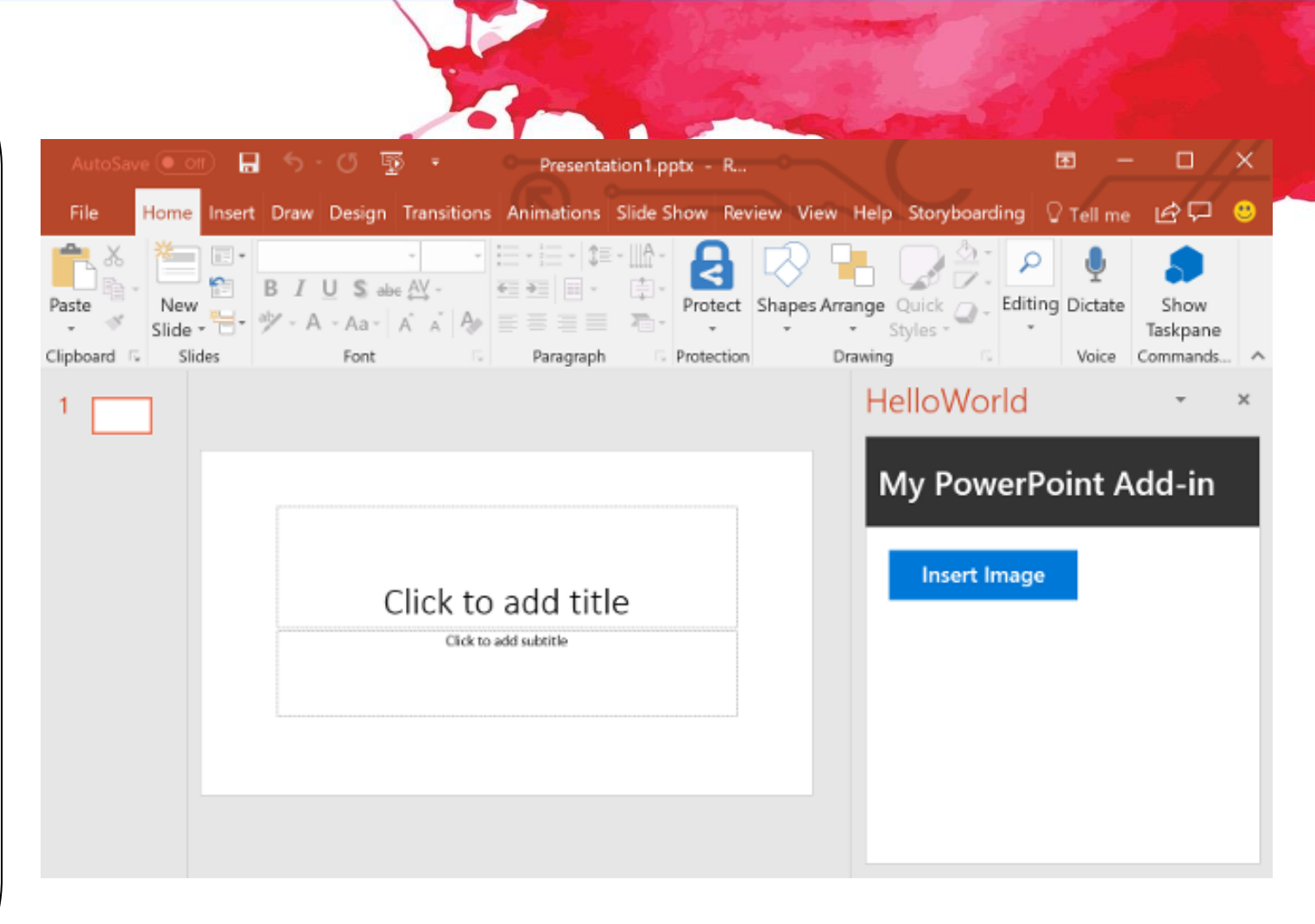

# diapositiva

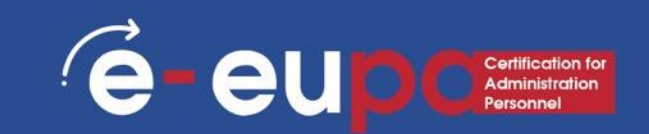

Nella scheda Home della barra multifunzione, fate clic sul pulsante Nuova diapositiva, come mostrato nella Figura.

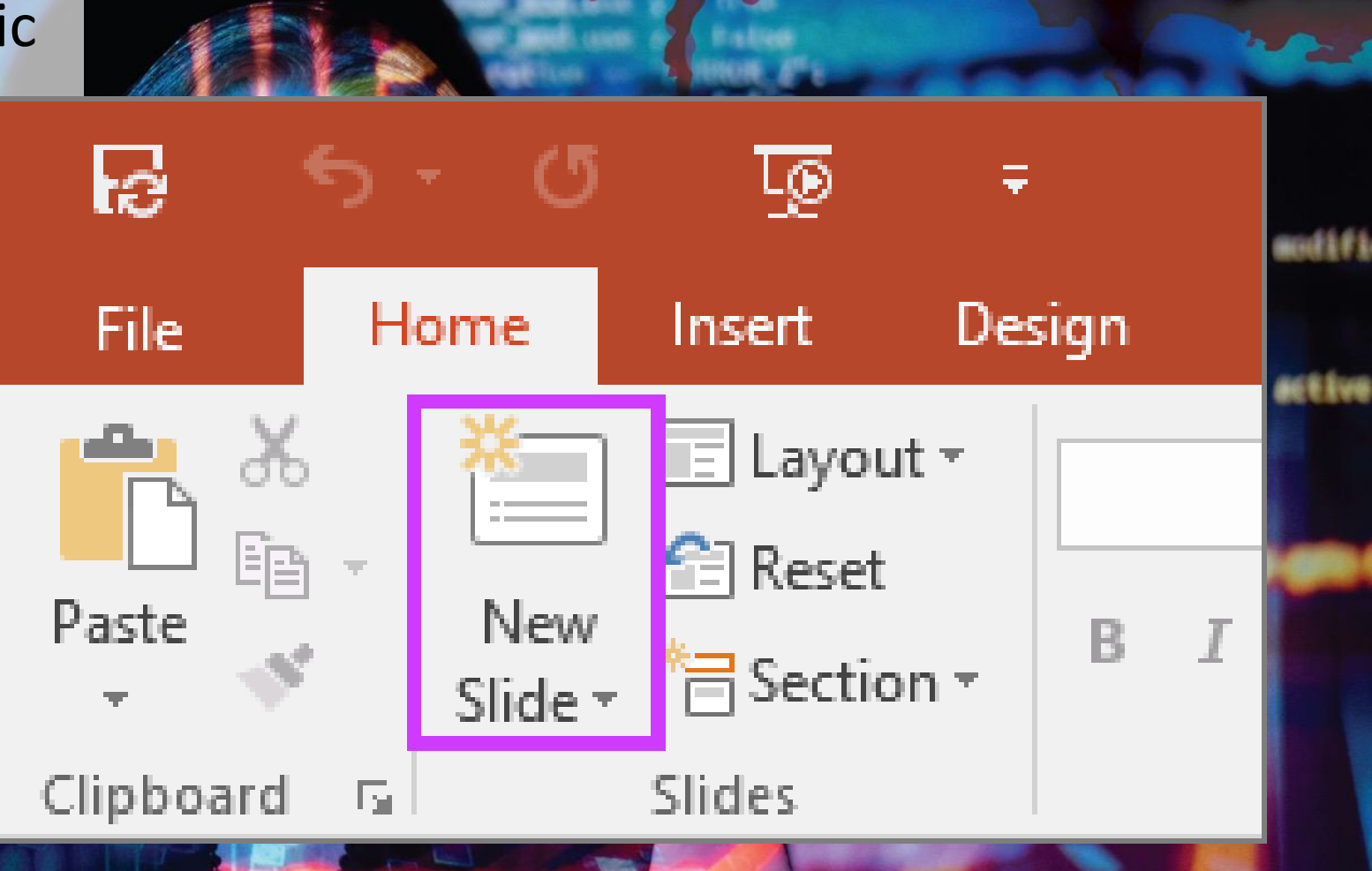

## PowerPoint: come eliminare una

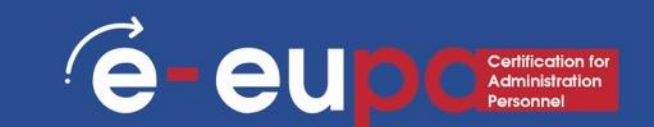

#### dianositiva

• Aprire la scheda Lati:

Verrà visualizzato un elenco di diapositive in miniature.

• Selezionare la diapositiva da eliminare:

Fare clic sulla miniatura

• Fare clic con il pulsante destro del mouse e scegliere Elimina:

La diapositiva viene eliminata

| File Slide Master                                                                                     |                                                                                                    |                                                                      |       |
|----------------------------------------------------------------------------------------------------|----------------------------------------------------------------------------------------------------|----------------------------------------------------------------------|-------|
| Insert Slide Insert<br>Master Layout G                                                                | Master Insert Draw II<br>Master Insert V Fo<br>Layout Placeholder V Fo                                              | Title<br>Footers Themes Background<br>* * Slide Close<br>Master View |       |
| 2<br>2<br>2<br>2<br>2<br>2<br>2<br>3<br>4<br>4<br>4<br>4<br>4<br>4<br>4<br>4<br>4<br>4<br>4<br>4<br>4 | Master Layout                                                                                                    | to edit Master title style<br>edit Master text styles                | ~ 4   |
|                                                                                                    | Insert Slide Master<br>Insert Layout<br>Duplicate Slide Master<br>Delete Master<br>Preserve Master<br>Rename Master | ird level<br>• Fourth level<br>• Fifth level                         |       |
|                                                                                                    | Master <u>L</u> ayout<br>Format <u>B</u> ackground<br>New Co <u>m</u> ment                                          |                                                                      | ▼ ★ ¥ |

# diapositive

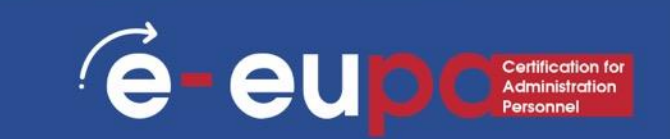

- Durante la creazione della presentazione di PowerPoint 2007, potrebbe essere necessario spostarsi avanti e indietro tra le diapositive di PowerPoint. Il modo più comune per spostarsi in una presentazione di PowerPoint è premere i tasti Pagina giù e Pagina su:
- Pagina giù consente di passare alla diapositiva successiva della presentazione.
- Pagina su consente di tornare indietro alla diapositiva precedente della presentazione.

## Salvare, chiudere e aprire una

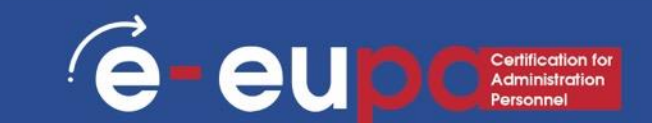

#### presentazione

- Quando si crea una presentazione e la si salva come file di PowerPoint, è possibile condividerla con i colleghi e riutilizzarla più volte.
- Fare clic sul pulsante Microsoft Office e quindi su Salva con nome.
- Nella casella Nome file, digitare un nome di file o non fare nulla per accettare il nome di file suggerito.
- Nell'elenco Salva come tipo, fare clic su Modello di PowerPoint e quindi su Salva.

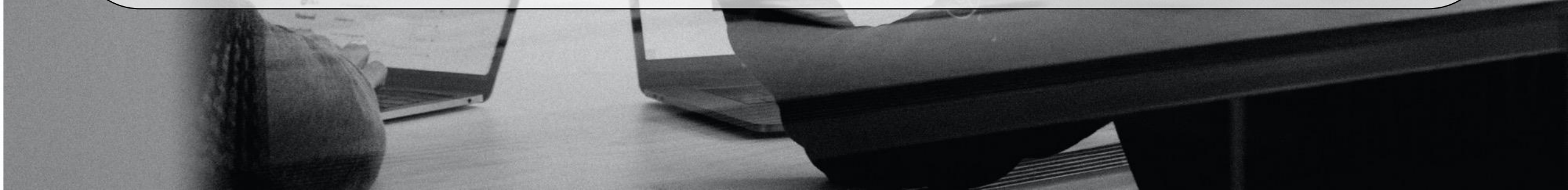

### Salvare una presentazione nel cloud

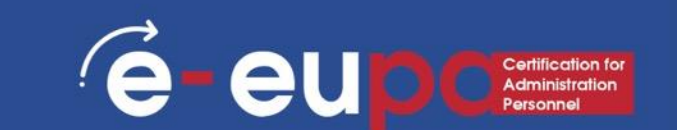

- È possibile salvare una presentazione di PowerPoint 2013 o PowerPoint 2016 in Microsoft OneDrive per facilitare l'accesso, l'archiviazione e la condivisione dei file nel cloud.
- Per sapere come fare, visitate questo link:

https://support.office.com/en-gb/article/Save-and-share-a-presentationto-OneDrive-cdbec569-a18f-4bdc-92e8-d07a8ab5eb95

### La differenza tra Salva e Salva con nome

- Salva salverà lo stato attuale.
- Salva con nome consente di modificare i parametri.
- Pertanto, se avete aperto un documento di testo o un'immagine, Salva lo salverà nel suo stato attuale (stesso formato, aspetto e così via), ma Salva con nome vi permetterà di cambiarne il nome o, nel caso di un'immagine, vi permetterà di trasferirla in un altro tipo di file (ABC invece di abc, per esempio).

# presentazione

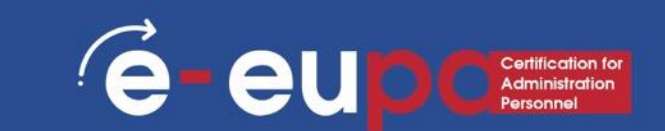

#### • Apertura di una presentazione:

Per aprire una presentazione, seguire la procedura standard: fare clic sul pulsante Office e scegliere Apri.

#### • Chiusura di una presentazione:

- Per chiudere una presentazione, salvare il file e utilizzare una delle seguenti tecniche:
- Fare clic sul pulsante Office e scegliere Chiudi nell'elenco a discesa. Il programma PowerPoint rimane aperto, anche se la presentazione è chiusa.
- Fare clic sul pulsante Chiudi contrassegnato da una X nell'angolo superiore destro della finestra di Powerpoint. Facendo clic sul pulsante X si chiude Word e il documento.

## Creare una presentazione semplice

🙆 Home

🖹 New

🔁 Oorr

karawa

Options

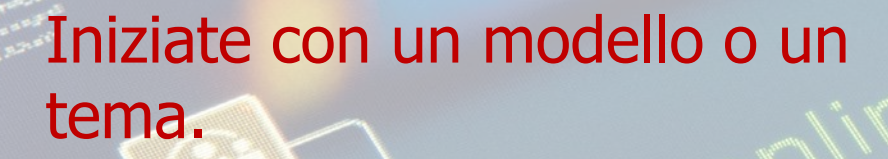

Un modello o un tema abbellisce la presentazione con layout e schemi di colori predefiniti. Sceglietene uno facendo clic sulla sfera di Office nell'angolo in alto a sinistra e selezionando Nuovo. Quindi, a sinistra,

selezionate Modelli installati o Temi installati.

|                                     | PowerPoint Megan                                                                              | Bowen 🥶 😁 🖗 ? -                                                    | - 0 × |
|-------------------------------------|-----------------------------------------------------------------------------------------------|--------------------------------------------------------------------|-------|
| New                                 |                                                                                               | HE.                                                                |       |
|                                     |                                                                                               |                                                                    | -     |
|                                     |                                                                                               |                                                                    |       |
| Blank Presentation                  |                                                                                               |                                                                    |       |
|                                     |                                                                                               |                                                                    |       |
| Search for online templates and     | themes                                                                                        | ٩                                                                  |       |
|                                     |                                                                                               |                                                                    |       |
| Suggested searches: Presentations   | Themes Education Charts Diagrams                                                              | s Business Infographics                                            |       |
| Suggested searches: Presentations   | Demes Education Charts Diagrams<br>Get started<br>with 3D                                     | Business Infographics                                              |       |
| Suggested searches: Presentations   | Chemes Education Charts Diagrams<br>Get started<br>with 3D                                    | Business Infographics Take a tour                                  |       |
| Suggested searches: Presentations 1 | Chemes Education Charts Diagrams<br>Get started<br>with 3D<br>Bring your presentations to M.  | Business Infographics<br>Take a tour                               |       |
| Suggested searches: Presentations 1 | Chemes Education Charts Diagrams<br>Get started<br>with 3D<br>Bring your presentations to Bf  | Business Infographics Take a tour Welcome to PowerPoint 2016       |       |
| Suggested searches: Presentations 1 | Themes Education Charts Diagrams<br>Get started<br>with 3D<br>Uning your presentations to Bf  | Business Infographics<br>Take a tour<br>Welcome to PowerPoint 2016 |       |
| Suggested searcher: Presentations 1 | Themes Education Charts Diagrams<br>Get started<br>with 3D<br>bring your presentations to IV. | Business Infographics Take a tour                                  |       |

é-eu

# Vantaggi dei modelli

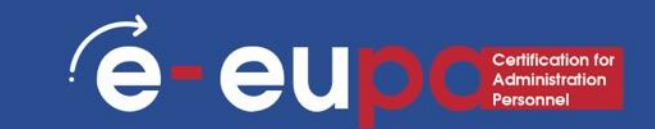

Design grafico professionale Branding Velocità Personalizzazione rapida Coerenza

## Creare una presentazione semplice

- Sfogliate le diapositive del modello e vedete cosa vi piace:
- Nella barra laterale a sinistra, è possibile fare clic su diverse diapositive di modelli o temi per vederne l'aspetto.
- Modificare il layout delle diapositive. È possibile selezionare diapositive con più o meno caselle di testo, caselle di foto o qualsiasi altro elemento del modello desiderato. Selezionate una diapositiva, fate clic con il pulsante destro del mouse e passate a Layout.
  - Aggiungi diapositive. Se si desidera che la nuova diapositiva sia identica a quella precedente, fare clic con il pulsante destro del mouse sulla diapositiva e selezionare Nuova. Se invece volete una nuova diapositiva con un layout completamente diverso, fate clic su Home, quindi sul menu a discesa sotto Nuova diapositiva.

e-eup

- Organizzare le diapositive. È possibile trascinare e rilasciare le diapositive nella barra laterale a
  - sinistra per riordinarle.

# Le visualizzazioni di PowerPoint e-eup contentione

PowerPoint ha diverse visualizzazioni. A seconda dell'attività da svolgere, alcune visualizzazioni di PowerPoint sono migliori di altre durante la progettazione e la modifica di diapositive e presentazioni di PowerPoint. PowerPoint offre due possibilità per cambiare la Visualizzazione: i pulsanti Visualizza nella barra di stato e le barre multifunzione nella scheda Visualizza.

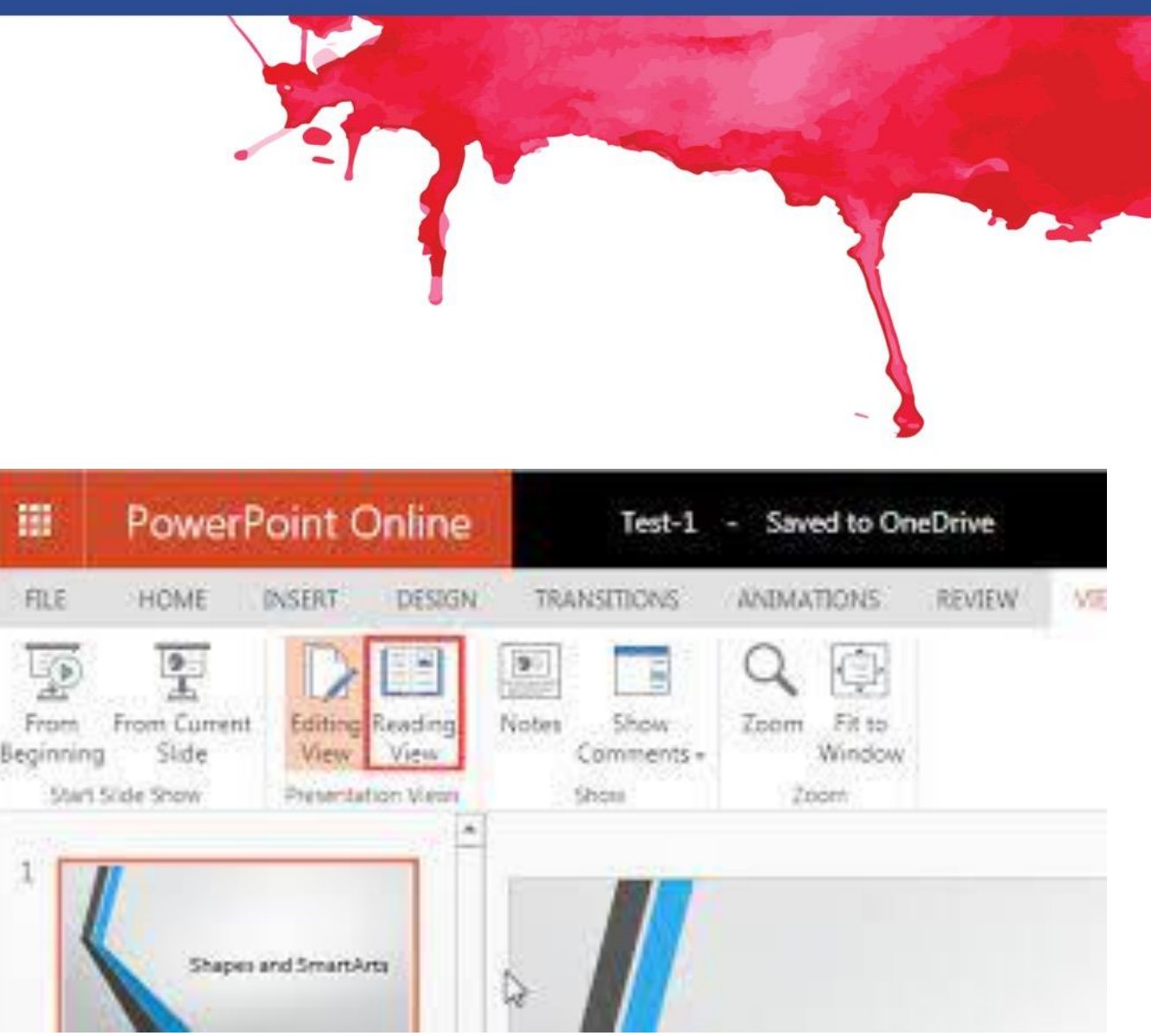

### Lavorare nella vista contorno

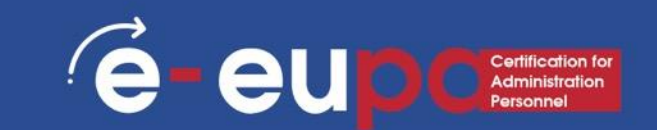

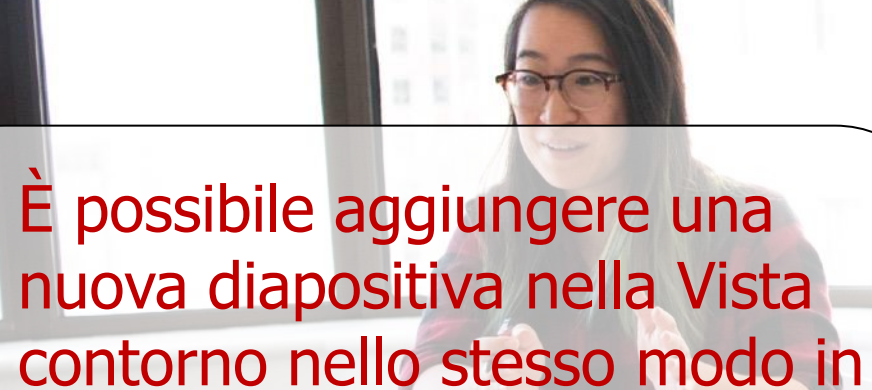

cui si fa nella Vista diapositiva:

- 1. Nella barra degli strumenti Attività comuni, fare clic su Nuova diapositiva.
- Nella finestra di dialogo Nuova diapositiva, fare clic su un layout di diapositiva, quindi fare clic su OK. L'icona di una nuova diapositiva appare nel contorno.

# Selezione e formattazione del testo

• Cambiare il carattere e la dimensione dei font

Per cambiare il tipo di carattere:

- Fare clic sulla **freccia** accanto al nome del font e scegliere un font.
- Ricordate che potete vedere un'anteprima dell'aspetto del nuovo font evidenziando il testo e passando il mouse sul nuovo carattere.

| < 1°/                                    |                                                                                     | -                                                                                                    |                              |                    |
|------------------------------------------|-------------------------------------------------------------------------------------|----------------------------------------------------------------------------------------------------|------------------------------|--------------------|
| - U 😳 투 - =                              |                                                                                     |                                                                                                    |                              |                    |
| Home Insert Design                       | Transitions                                                                         | Animations                                                                                                   | Slide Show                   | Review             |
| Cut<br>Copy •<br>Format Painter<br>board | out ▼<br>t<br>ion ▼<br>Them<br>Tr Ce<br>Tr Ce                                       | e Fonts 54<br>entury Gothic                                                                                  | - A A A &                    | eadings)<br>(Body) |
| Font Types and Font Size                 | All For<br>Fr Age<br>Fr All<br>Fr Ar<br>Fr Ar<br>Fr Ari<br>Fr Ari<br>Fr Ari<br>O Av | nts<br>ncy fB<br>LGERIAN<br>ial<br>ial Black<br>al Narrow<br>ial Rounded<br>ial Unicode MS<br>renir LT Std 3 | <b>d MT Bold</b><br>35 Light | ~                  |

(é

# Selezione e formattazione del testo

- Per modificare la dimensione dei caratteri:
- Fate clic sulla **freccia** accanto alla dimensione del carattere e scegliete la dimensione appropriata, oppure
- Fare clic sui pulsanti di **aumento o diminuzione** delle dimensioni dei caratteri.

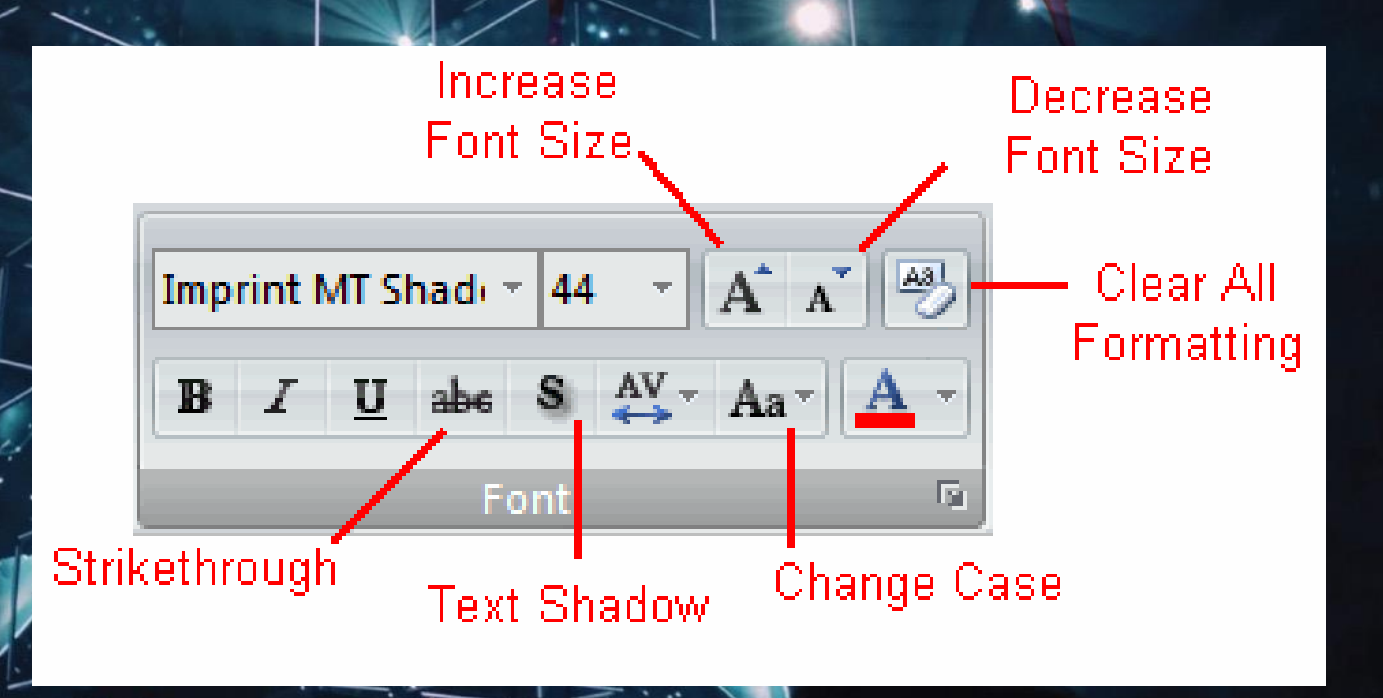

é

eu

# Selezione e formattazione del testo

- Stili di carattere ed effetti
- Gli stili di carattere sono opzioni di formattazione predefinite che vengono utilizzate per enfatizzare il testo.
- Essi comprendono: Grassetto, Corsivo e Sottolineato.
- Per aggiungere questi elementi al testo:
- Selezionate il testo e fate clic sugli Stili di carattere inclusi nel gruppo Carattere della scheda Home oppure

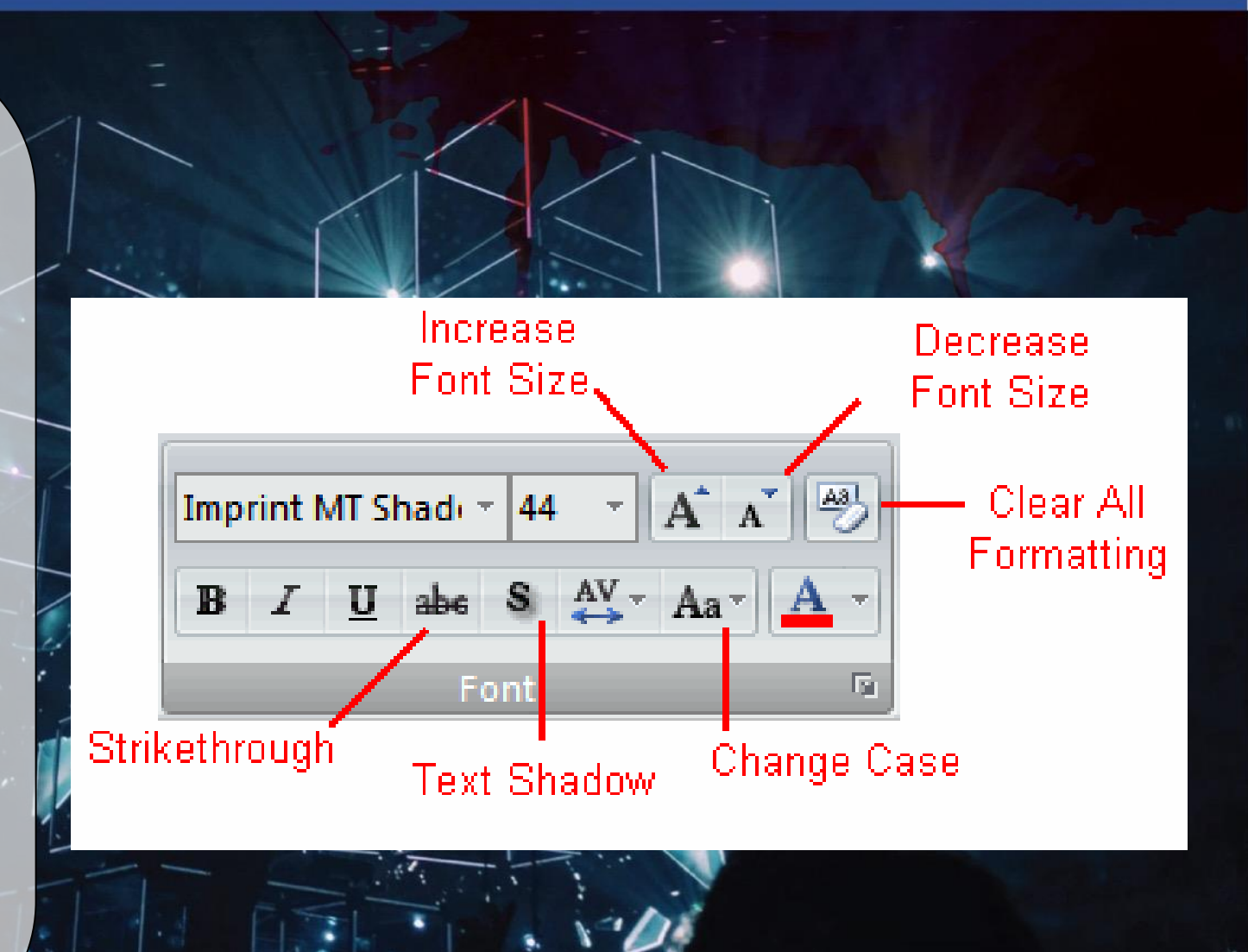

(é-

eu

# Inserimento di un'immagine

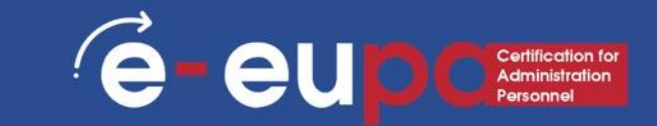

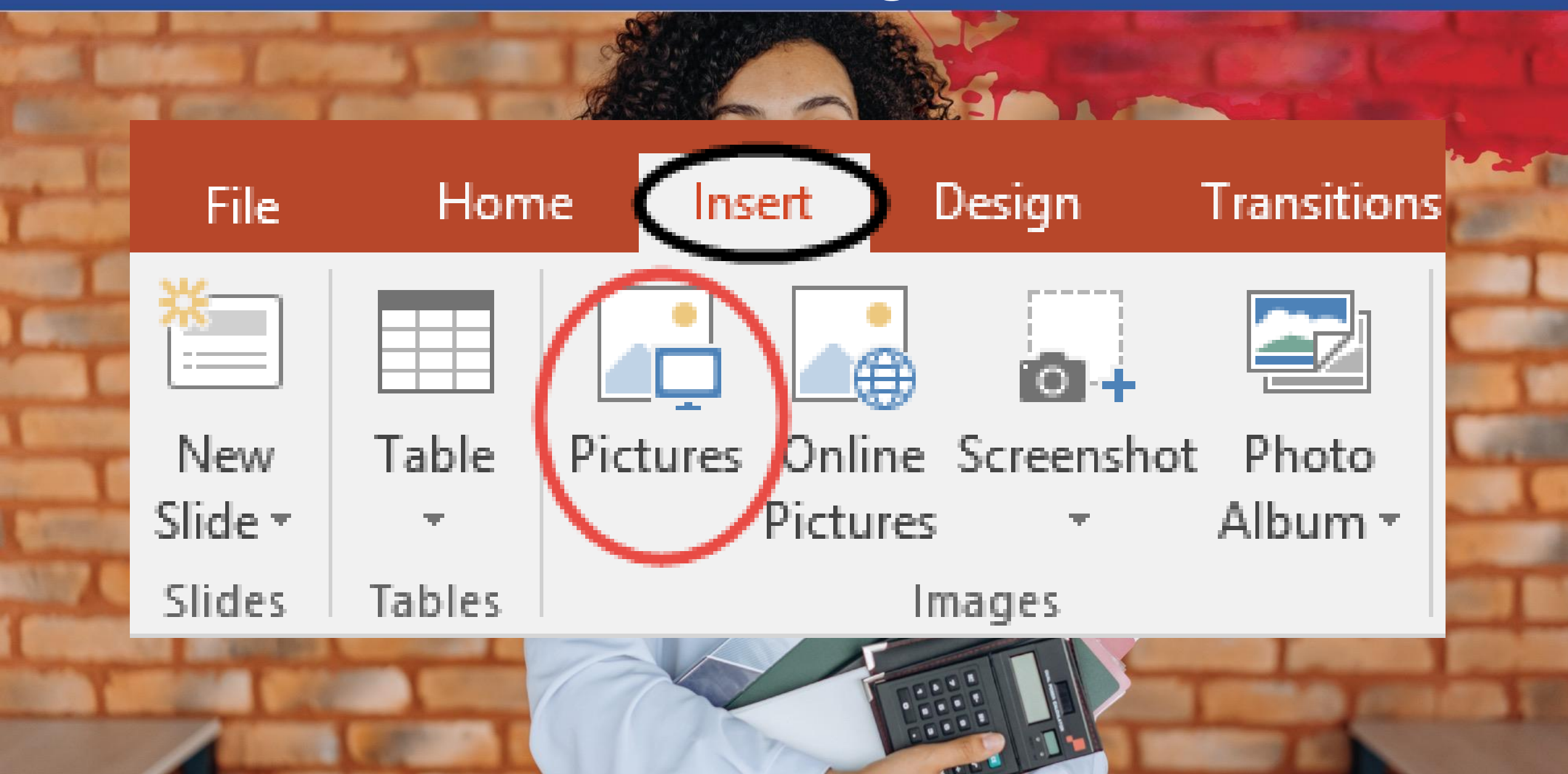

# I comandi Annulla e Ripeti

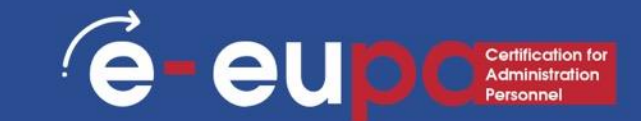

Per annullare un'azione, eseguire una o più delle seguenti operazioni: Fare clic su Annulla nella barra degli strumenti di accesso rapido. Per ripetere un'azione annullata, fare clic su Ripeti nella barra degli strumenti di accesso rapido.

# Strumento metodologico I

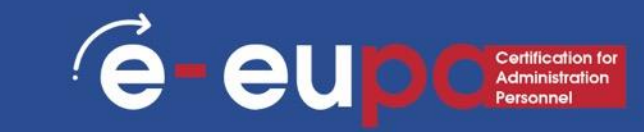

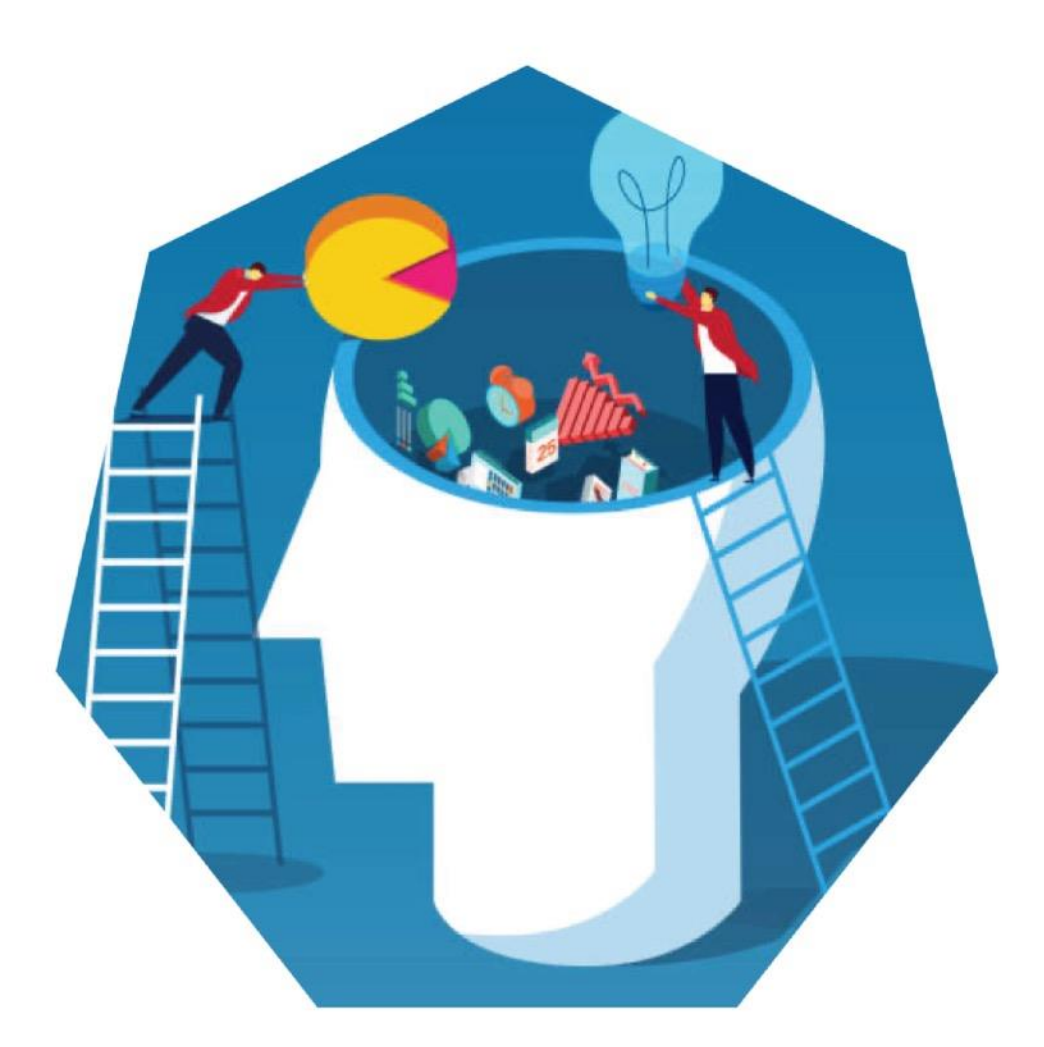

Dimostrare la capacità di utilizzare il software di presentazione in modo sicuro e protetto per produrre semplici presentazioni elettroniche che soddisfino i requisiti dell'ufficio.

EUPA\_LO\_24\_M\_001

# Esercizio con le TIC

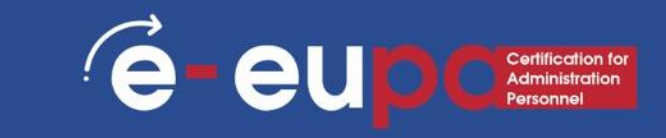

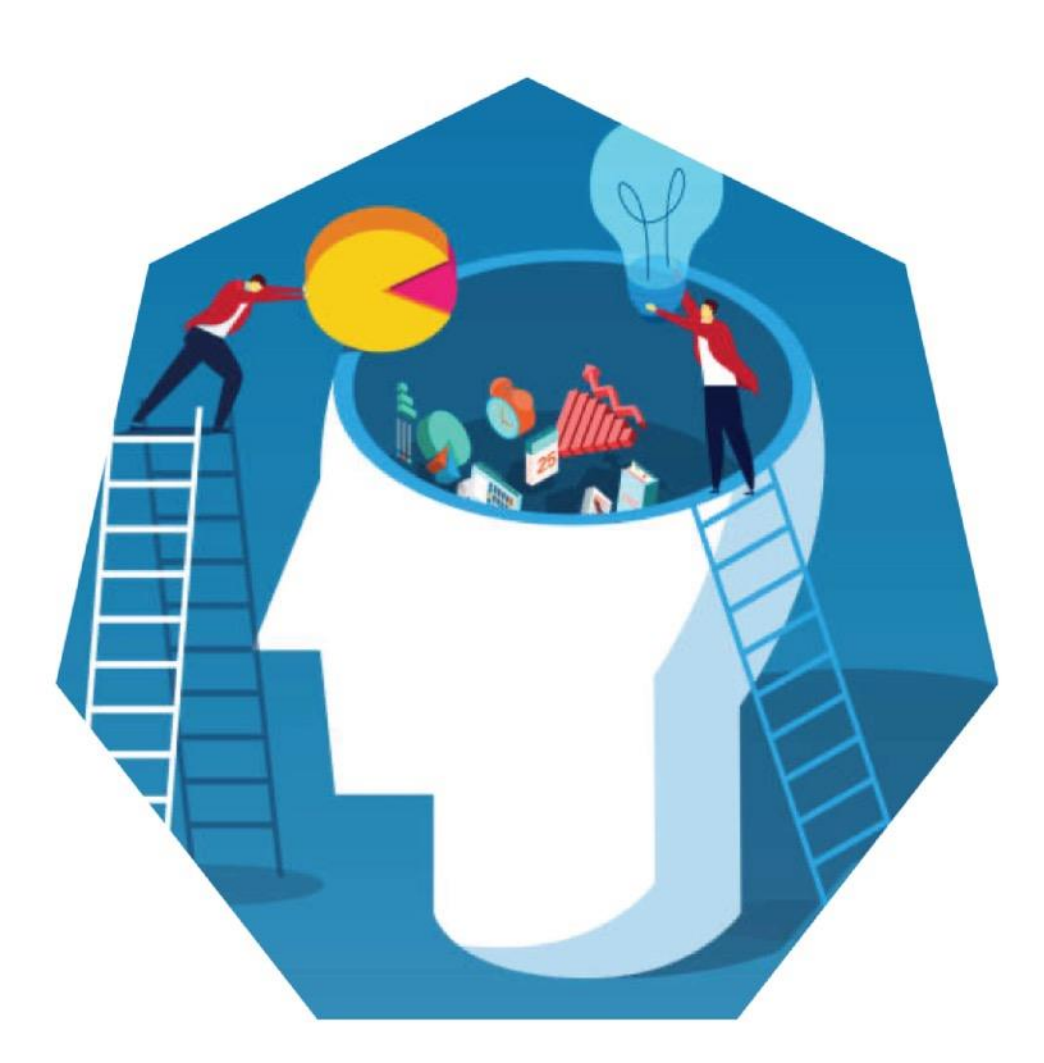

# Creare e stampare una presentazione professionale! Dovrete sviluppare una presentazione su un argomento a vostra scelta!

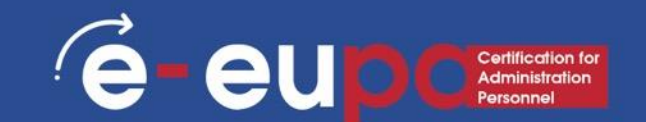

Descrivete le funzionalità di base di un software di presentazione ed elencate le situazioni in cui è utile. Identificare le principali funzionalità del software di presentazione necessarie per la produzione o la modifica di semplici presentazioni.

Descrivete perché si possono usare i modelli ed elencatene i vantaggi. Descrivere il modo in cui si utilizza il software di presentazione in modo sicuro e protetto per produrre semplici presentazioni elettroniche che soddisfino i requisiti dell'ufficio.

Insert

Tables

to Searc..

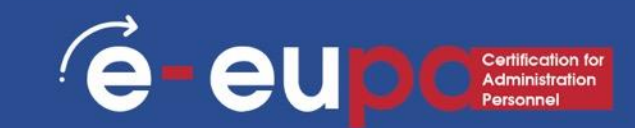

#### Inserire un'intestazione e un piè di pagina

 Andate su "Inserisci" e poi su "Intestazione e piè di pagina".

se

ur

diapositiva.

data e

• Questa finestra di

|                                                                                                    |                                                                                                    | 1                    |                        |            |                                        |                         |
|----------------------------------------------------------------------------------------------------|----------------------------------------------------------------------------------------------------|----------------------|------------------------|------------|----------------------------------------|-------------------------|
| raw Design Transitio                                                                                      | ons Animations Slide Show                                                                                                    | Review View          | Recording              | Developer  | Help 🔎                                 | Search                  |
| C Online Pictures                                                                                         | SmartArt<br>Chart ■ Chart                                                                                                    | Add-ins Zoom         | Link Action            | Comments   | A<br>Text<br>Box<br>Header<br>& Footer | VordArt                 |
| inages                                                                                                    | Header and Footer                                                                                                    | uu-ma                | LITES                  | connents   | ? )                                    | × 8 · 1 · 9 · 1 10 · 11 |
| 5 - 1 - 4 - 1 - 2 - 1 - 1 - 0 - 1 - 1 - 1 - 2 - 1 - 3 - 1 - 4 - 1 - 5 - 1 - 6 - 1 - 7 - 1 - 8 - 1 - 9 - 1 | Slide       Notes and Handouts         Include on slide       Date and time         Update automatically       15/3/2019         Language:       Greek         Fixed       Fixed         Slide number       Eooter         Don't show on title slide       Slide | Calendar<br>Calendar | r type:<br>an<br>Apply | Apply to J | Preview                                |                         |

PDFelement

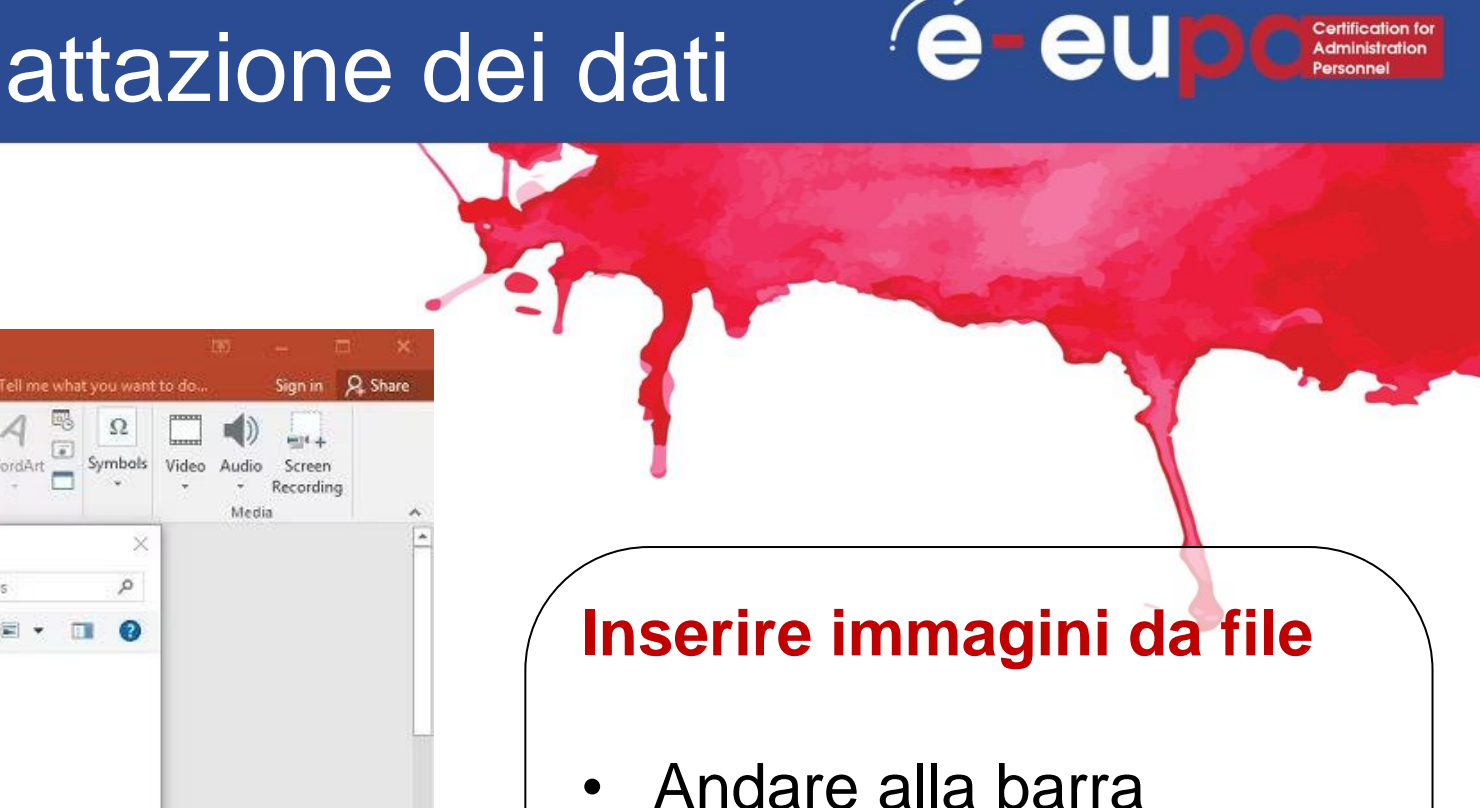

- Andare alla barra multifunzione "Inserisci" e selezionare "Immagine".
- Individuare il file di immagine dalla cartella in cui è stato salvato
- Selezionare "Inserisci"
- SmartArt New Table Hyperlink Action Comment My Add-ins Slide Box -& Footer Slides Tables Images Illustrations Add-ins Links Comments Insert Picture COLUMBIA > This PC > Pictures Search Pictures New folder 🖹 🔹 🔟 🙆 Organize \* A Quick access Desktop Downloads x Documents Saved Pictures Camera Rol Pictures (revise) Batch Batch 3 Batch 3 photos in PDF Microsoft Power OneDrive This PC ALC: NO File name: All Pictures (\*.emf;\*.wmf;\*.jpg;\* ~ Tools -Insert Cancel Click to add notes + 47% 5 English (United States) ≙ Notes Slide 1 of 3

Review

Slide Show

100

| ন ক ত ভু                                                          | Presentation1 - PowerPoint 📼 —                                                                                                    |                                                                                                    |
|-------------------------------------------------------------------|----------------------------------------------------------------------------------------------------|----------------------------------------------------------------------------------------------------|
| File Hone Insert                                                  | Design Transitions Anin ${}_{ m a}$ tions Slide Show Review View Mix Foxit PDF ${f Q}$ Tell me                                                                                                    | A Share                                                                                                    |
| New Table Pictures<br>Slide * * * * * * * * * * * * * * * * * * * | Images     Screenshot *     Online   Photo Album *   Images     Illustrations     Images     Interference     Interference     Images     Interference     Interference     Images     Interference     Interference     Interference     Images     Interference     Interference     Interference     Interference     Interference     Interference     Interference     Images     Interference     Interference     Images     Interference     Interference     < |                                                                                                    |
| 2                                                                 | • Click to add title                                                                                                    | Inserire clip art                                                                                                    |
|                                                                   |                                                                                                    | <ul> <li>Andare alla barra<br/>multifunzione "Inserisci" e<br/>selezionare "Clip Art".</li> <li>Immettere i termini di</li> </ul> |
| Slide 2 of 2                                                      | ≜ Notes 🗭 Comments 📳 🖽 🗐 🖵 – – – – – – – – – – – – – – – – – –                                                                                                    | ricerca nel riquadro di<br>ricerca Clip Art a destra e<br>selezionare l'immagine.                                                 |

e

eu

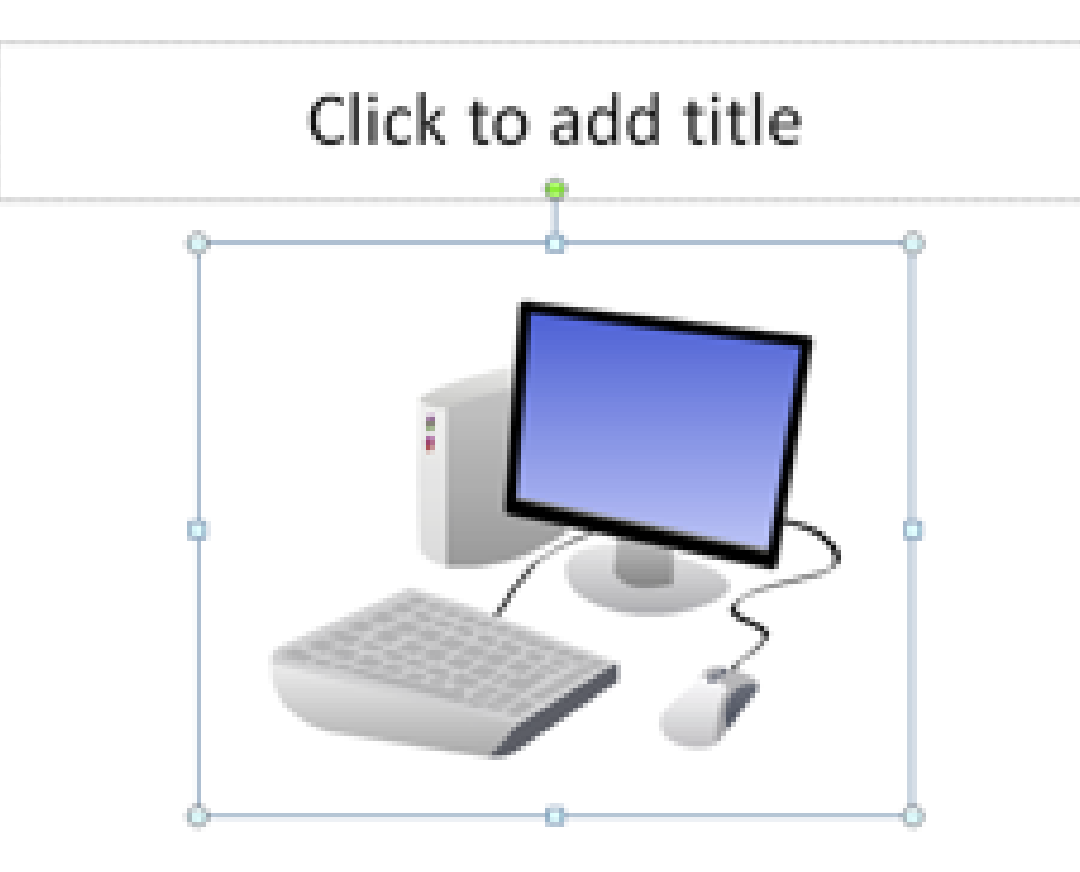

#### **Formato Immagini**

é-eup

- Per ridimensionare l'immagine, fare clic sull'immagine per circondarla con un riquadro blu.
- Trascinare il punto d'angolo lontano dal centro per ingrandirlo e verso il centro per rimpicciolirlo.

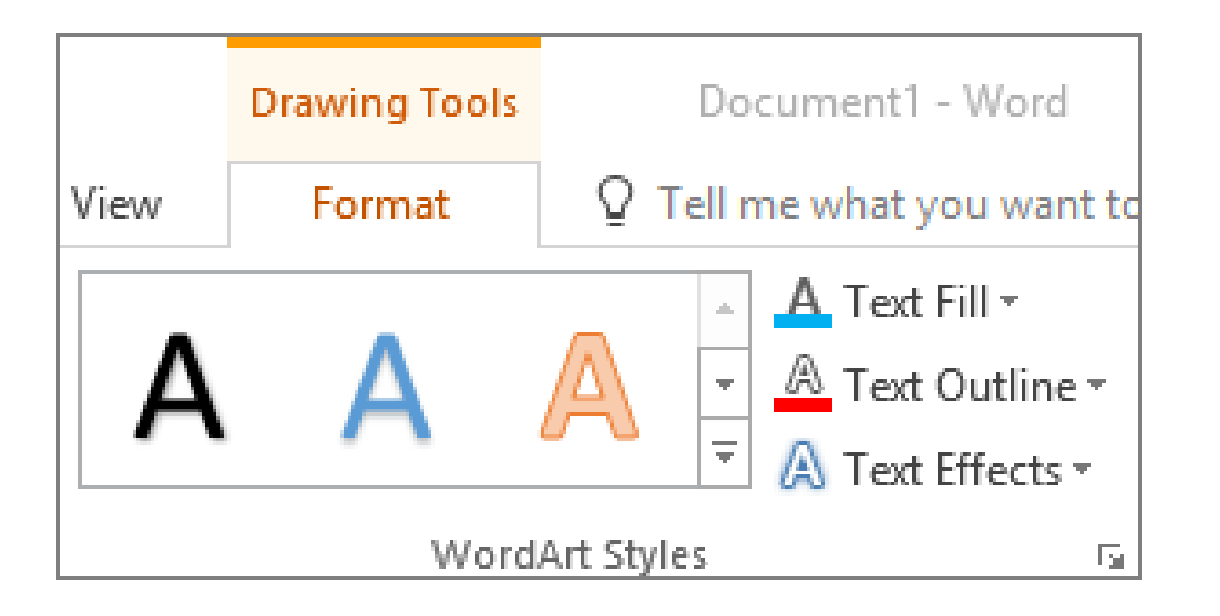

#### **Utilizzo di WordArt**

(é

eu

- Accedere alla barra multifunzione "Inserisci" e selezionare "WordArt".
- Cliccando sul disegno desiderato, si accede automaticamente alla scheda Formato degli strumenti di disegno.

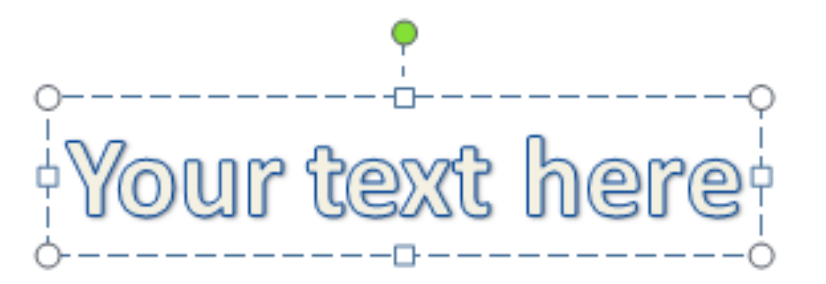

Nella finestra di dialogo Modifica testo WordArt, digitare il testo e selezionare il carattere e la dimensione desiderati.

È possibile selezionare diversi stili di forma, inserire forme e disporre il testo.

A destra e in basso nell'area Stili WordArt è possibile modificare il testo aggiungendo un effetto

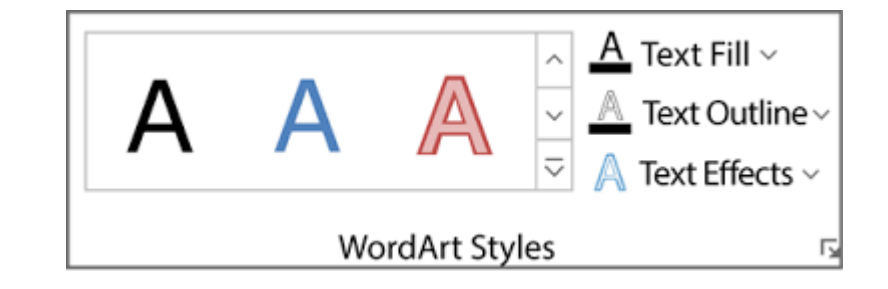

**(e** 

![](_page_37_Picture_1.jpeg)

#### **Inserire i grafici**

Accedere alla barra multifunzione "Inserisci" e selezionare il pulsante "Grafico".

Possibilità di scegliere tra i grafici ad area, a barre, a linee, a torta e molti altri.

![](_page_37_Figure_5.jpeg)

- Accedere alla barra multifunzione "Inserisci" e selezionare il pulsante "SmartArt".
- Possibilità di scegliere tra Elenco, Processo, Ciclo, Gerarchia e molte altre opzioni.

| insert                                                          | 🐼 🛅 🚺 着 Store                                                                                                    | ♀ Tell me what you want to do           ●           ●           ●           ●           ●           ●           ●           ●           ●           ●           ●           ●           ●           ●           ●           ●           ●           ●           ●           ●           ●           ●           ●           ●           ●           ●           ●           ●           ●           ●           ●           ●           ●           ●           ●           ●           ●           ●           ●           ●           ●           ●           ●           ●           ●           ●           ●           ●           ●           ●           ●           ●  < |   |
|-----------------------------------------------------------------|----------------------------------------------------------------------------------------------------|----------------------------------------------------------------------------------------------------|---|
| New Table Pictures Online Screenshot Photo<br>Pictures * Album* | Shapes SmartArt Chart 3 My Add-ins +                                                                                                    | Hyperlink Action Comment Text Header WordArt Date & Slide Object<br>Box & Footer * Time Number                                                                                                    | E |
| Indes Tables Images                                             | Illustrations Add-Ins                                                                                                    | Links Comments Text                                                                                                    |   |
|                                                                 | All     List       Image: List     Image: List       Image: White Process     Image: List       Image: List     Image: List       Image: List |                                                                                                    |   |
| Tutorials m                                                     | Relationship  Relationship  Relationship  Pyramid  Picture  Office.com                                                                                                    | Basic Block List<br>Basic Block List<br>Use to show non-sequential or grouped<br>blocks of information. Maximizes both                                                                                                    |   |
| Get Office Mix                                                  |                                                                                                    | horizontal and vertical display space for<br>shapes.                                                                                                    |   |

![](_page_39_Picture_1.jpeg)

**Eseguire il controllo ortografico e grammaticale** 

Accedere alla barra multifunzione "Revisione", quindi passare il mouse su "Correzione di bozze" e selezionare "Ortografia".

PowerPoint individua eventuali errori ortografici e grammaticali e fornisce suggerimenti per la loro correzione.

#### Presentazione non di routine

![](_page_40_Picture_1.jpeg)

# Design

 Accedere alla barra multifunzione "Design" per scorrere i diversi sfondi e stili.

![](_page_40_Picture_4.jpeg)

1. Fare clic su temi e andare alla scheda Colore per modificare il colore del tema. 2. È inoltre possibile modificare il carattere e aggiungere alcuni effetti divertenti.

3. Consente di modificare gli stili di sfondo e di nascondere la grafica di sfondo.

### Presentazione non di routine

![](_page_41_Picture_1.jpeg)

# Diversi modi di visualizzare PowerPoint

| File    | Home | Insert | Design | Transitions | Animations   | Slide Show | Review |
|---------|------|--------|--------|-------------|--------------|------------|--------|
|         |      |        | ]      |             | - <b>1</b> - | ÷          | €→     |
| Preview | None | C      | ut     | Fade        | Push         | Wipe       | Split  |
| Preview | F    |        |        |             |              |            |        |

- Per accedere alle diverse visualizzazioni delle diapositive, fare clic sul nastro "Visualizza" nella parte superiore dello schermo.
- All'estremità sinistra della barra di visualizzazione sono presenti le diverse opzioni per visualizzare la diapositiva

#### Presentazione non di routine

![](_page_42_Picture_1.jpeg)

# Stampare le dispense

| 5         | ন্থ্য         | <b>&amp;</b> -  | ÷               |                   |                 |                              |            |       |                 |      | Drawing Toc                         |
|-----------|---------------|-----------------|-----------------|-------------------|-----------------|------------------------------|------------|-------|-----------------|------|-------------------------------------|
|           | Insert        | Design          | Tra             | nsitions          | Anim            | ations                       | Slide Show | Revie | ew              | View | Format                              |
| de<br>ter | Notes<br>Page | Reading<br>View | Slide<br>Master | Handout<br>Master | Notes<br>Master | Ruler     Gridlin     Guides | es Notes   | Zoom  | Fit to<br>Windo |      | Color<br>Grayscale<br>Black and Whi |
| ion       | Views         |                 | M               | aster View        | rs              | Sho                          | n G        | Zo    | om              | 0    | Color/Grayscale                     |

- Selezionate "File" e poi "Stampa".
  - Viene visualizzata una finestra di dialogo che consente di cambiare la stampante e di selezionare il numero di copie da stampare.
- È inoltre possibile selezionare la stampa di dispense della presentazione.

# Strumento metodologico I

![](_page_43_Picture_1.jpeg)

![](_page_43_Picture_2.jpeg)

L024: Dimostrare la capacità di utilizzare gli strumenti e le tecniche del software di presentazione ad un livello intermedio per produrre presentazioni elettroniche non routinarie. EUPA\_LO\_24\_M\_001

# Esercizio con le TIC

![](_page_44_Picture_1.jpeg)

![](_page_44_Picture_2.jpeg)

#### La presentazione della mia città!

Creare una presentazione della propria città o paese in Power Point

![](_page_45_Picture_0.jpeg)

![](_page_45_Figure_1.jpeg)

- Le presentazioni possono essere prodotte utilizzando vari software, come Microsoft PowerPoint.
- Salva salverà lo stato attuale.
- Salva con nome consente di modificare i parametri.
- Per annullare un'azione, eseguire una o più delle seguenti operazioni:
- Fare clic su Annulla nella barra degli strumenti di accesso rapido.
- Per ripetere un'azione annullata, fare clic su Ripeti nella barra degli strumenti di accesso rapido.

# Pratica e attuazione efficace

![](_page_46_Picture_1.jpeg)

#### **Revisione**

- Le diapositive includono diversi tipi di contenuti Testo, immagini, collegamenti ipertestuali, SmartArt e molto altro ancora.
- Modificare il design di una presentazione utilizzando e modificando un tema.
- Inserimento:
- SmartArt

WordArt

Immagini

ClipArt

- È possibile rendere più interessante la presentazione aggiungendo effetti
- Gli effetti includono transizioni e animazioni

#### Domande di commento su iSpring

![](_page_47_Picture_1.jpeg)

#### Domanda di riesame 1

7

Quali sono le funzioni necessarie di PP per la creazione di documenti non di routine?

#### Domanda di revisione 2 Come possiamo controllare l'ortografia e la grammatica?

Domanda di riesame 3 Come possiamo inserire: SmartArt Animazioni Transizioni WordArt

#### **BEN FATTO** Avete completato l'unità

![](_page_48_Picture_1.jpeg)

Cofinanziato dall'Unione europea Finanziato dall'Unione europea. Le opinioni espresse appartengono, tuttavia, al solo o ai soli autori e non riflettono necessariamente le opinioni dell'Unione europea o dell'Agenzia esecutiva europea per l'istruzione e la cultura (EACEA). Né l'Unione europea né l'EACEA possono esserne ritenute responsabili.

![](_page_48_Picture_4.jpeg)